# OPAC Open Public Access Catalog

Catálogo de Acceso Público en Línea

# Catálogo en línea del SGB Manual de Referencia y Guía de uso

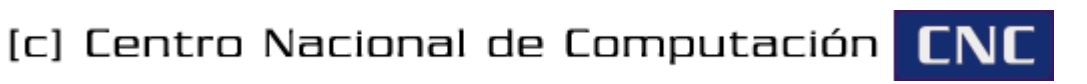

© Copyright Octubre 2008 Universidad Nacional de Asunción Centro Nacional de Computación – <u>http://www.cnc.una.py/</u>

Todos los derechos reservados.

El software descrito en este documento podría ser modificado o actualizado, por lo que la información proveída aquí puede estar sujeta a cambios.

<u>Autor:</u> Germán Hüttemann Arza (<u>ghuttemann@cnc.una.py</u>) <u>Colaboración:</u> Eliseo Ocampos (<u>eocampos@cnc.una.py</u>)

# Índice de contenido

| 1.Introducción                                  | 4   |
|-------------------------------------------------|-----|
| 2.Funcionalidades principales                   | 4   |
| 3.Acceso al Catálogo                            | 4   |
| 4.Nociones básicas                              | 4   |
| 4.1.Palabras claves                             | 4   |
| 4.2.Consultas y mecanismos de búsqueda          | 5   |
| 4.3. Acentos, Mayúsculas y Minúsculas           | 6   |
| 4.4.Relevancia de resultados                    | 6   |
| 5.Búsqueda simple                               | 6   |
| 5.1.Elaborar la consulta, Realizar la búsqueda  | 7   |
| 5.2.Ordenamiento de resultados                  | 8   |
| 5.3.Selección de Bibliotecas                    | 8   |
| 5.4.Cantidad de resultados                      | 8   |
| 5.5.Criterio de búsqueda                        | 9   |
| 5.6.Búsqueda de varias palabras                 | 9   |
| 6.Búsqueda avanzada                             | 9   |
| 6.1.Campos de texto para palabras claves        | .10 |
| 6.2.Búsquedas por tipo de material              | .10 |
| 6.3.Búsqueda por varios criterios a la vez      | 11  |
| 6.3.1.Operadores de búsqueda                    | 11  |
| 6.3.2.Operador de conjunción (AND)              | 11  |
| 6.3.3.Operador de disyunción (OR)               | .12 |
| 6.3.4.Operador de negación (NOT)                | .13 |
| 7.Visualización de datos de un material         | .14 |
| 7.1.Realimentación de búsqueda por autor        | .15 |
| 7.2. Envío de resultados por correo electrónico | .16 |
| 7.3. Ver todos los campos de información        | .16 |
| 7.4.Disponibilidad de materiales en línea       | .16 |

# 1. Introducción

El Sistema Gerenciador de Bibliotecas (SGB), es un sistema informático desarrollado por el Centro Nacional de Computación (CNC), para dar soporte a la administración de bibliotecas. El SGB permite gestionar y automatizar la gran mayoría de las actividades relacionadas con la organización bibliotecaria.

El Catálogo en línea u OPAC (del inglés, *Online Public Access Catalog*) del SGB es un sistema web que nos permite acceder al contenido de las bibliotecas que utilizan el SGB como sistema de gestión bibliotecaria.

El Catálogo en línea del SGB nace a partir de la necesidad de compartir información entre bibliotecas, lo que implica la necesidad de sistemas interoperables que incrementen la efectividad y velocidad de búsqueda y recuperación de información.

# 2. Funcionalidades principales

- Búsquedas por distintos criterios, tales como: autor, título, temas (búsqueda simple) y otros campos (búsqueda avanzada).
- Envío por correo electrónico e impresión de resultados de búsqueda.
- Ordenamiento de resultados de búsqueda por criterios como: relevancia, título o autor.
- Realimentación de búsqueda, localizando materiales del mismo autor según requerimiento del usuario.
- Ayuda en línea para facilitar la recuperación de los materiales.

# 3. Acceso al Catálogo

El acceso al Catálogo en línea del SGB de cualquier biblioteca se realiza a través de una página web, para lo cual se necesita un navegador web y una conexión a Internet. Se recomienda la utilización del navegador web *Mozilla Firefox*, aunque también podría utilizarse *Internet Explorer* u *Opera*.

La institución propietaria del Catálogo en línea debe proveer una dirección web (URL) para permitir ingresar a la página principal del catálogo en línea (Figura 1). Por ejemplo, el catálogo en línea de las bibliotecas de la Universidad Nacional de Asunción (UNA) puede ser accedido a través de la dirección <u>http://www.cnc.una.py/opac</u>.

## 4. Nociones básicas

#### 4.1. Palabras claves

La funcionalidad principal del Catálogo en línea es realizar búsquedas de materiales bibliográficos en las correspondientes bibliotecas. Independientemente del criterio utilizado para realizar una búsqueda, la manera de indicar al buscador sobre lo que estamos interesados es a través de *palabras claves*.

Una palabra clave es una secuencia de caracteres alfanuméricos. Por ejemplo, si

quisiéramos buscar algún material sobre Historia del Paraguay, podríamos realizar la búsqueda utilizando la palabra clave "Historia" o la palabra clave "Paraguay".

Por lo general, las palabras claves utilizadas para las búsquedas son palabras significativas para algún lenguaje, por ejemplo, Español, Inglés, Guaraní, etc. Tal vez no resulte práctico utilizar una palabra clave tal como "abbababb" o "abc10293xyz" o algo parecido.

Es importante resaltar que ciertos términos gramaticales como los artículos, adverbios, o conjunciones no son considerados como palabra clave y en la mayoría de los casos son ignorados en las búsquedas. Esto es importante para acelerar el proceso de búsqueda.

Así, por ejemplo, si buscamos materiales sobre "Desarrollo de las tecnologías de información en el Paraguay", eliminaríamos los términos "de", "las", "en", "el", y utilizaríamos como palabras clave solo "Desarrollo", "tecnologías", "información" y "Paraguay".

| Búsqueda                                                                                                    | FAQ                                                                                                    | SGB                                                                         | a s <b>hirin ka sa sa sa sa sa sa sa sa sa sa sa sa sa</b> |  |  |  |
|----------------------------------------------------------------------------------------------------|----------------------------------------------------------------------------------------------------|-----------------------------------------------------------------------------|------------------------------------------------------------|--|--|--|
| 3úsqueda básica   Búsqueda avanzada 🕜 Ayuda                                                                              |                                                                                                    |                                                                             |                                                            |  |  |  |
|                                                                                                    | Seleccione la biblioteca:<br>Resultados por página<br>Buscar por:<br>Todas las palabras de                                                                                                    | Todas las bibliotecas<br>15 💌<br>Título 🔿 Autor 🔿 T<br>eben ser encontradas | iema<br>Consultar Borrar                                   |  |  |  |
| → Búsqueda sim<br>Las búsqueda<br>discriminación<br>indicando los d<br>Las búsqueda<br>le da la posibil<br>nombre de los | <ul> <li>Búsqueda avanzada de libros, monografías y publicaciones periódicas [Más Información]<br/>Las búsquedas se discriminan por tipos de material; Las opciones avanzadas presentan una mayor gama de argumentos de consulta que le permitirá refinar sus condiciones y filtros de búsqueda.</li> <li>Las búsquedas sobre monografías, implican principalmente a libros, tesis, escritos, apuntes, mapas, diccionarios, o en general tratados o estudios sobre un tema específico o particular.</li> <li>Las búsquedas de publicaciones periódicas implican a los artículos en revistas, periódicos, semanarios y otros materiales que se publican de manera periódica.</li> </ul> |                                                                             |                                                            |  |  |  |

Figura 1. Página principal del Catálogo en línea

#### 4.2. Consultas y mecanismos de búsqueda

Para realizar una búsqueda, debemos escribir una o más palabras claves. En la interfaz de búsqueda existen uno o más campos de texto que permiten ingresar las palabras claves para dar inicio a una determinada búsqueda. El conjunto de palabras claves utilizadas para realizar una búsqueda recibe el nombre de *consulta*.

El hecho de que una consulta esté conformada por más de una palabra clave no implica que se pudieran buscar frases completas, ya que la búsqueda se realiza sobre cada una de las palabras claves ingresadas. Por ejemplo, si ingresáramos las palabras clave "Historia" y "Paraguay", una seguida de la otra y separadas por espacios, se buscaría cada una de ellas por separado y no la frase "Historia Paraguay".

#### 4.3. Acentos, Mayúsculas y Minúsculas

Al momento de realizar las búsquedas en el Catálogo, la comparación de cada palabra clave ingresada se realiza ignorando acentos, mayúsculas y minúsculas. Así, por ejemplo, daría lo mismo escribir Paraguay, paraguay o PaRaGUaY, como también sería lo mismo escribir Asunción, asuncion o áSúNCion.

Esto permite que las búsquedas sean más flexibles y así se puedan recuperar una mayor cantidad de resultados. De esta manera, si buscamos materiales sobre Historia del Paraguay y escribimos las palabras claves "Historia" y "Paraguay", algún material cuyo título sea "Análisis de la historia del Paraguay" formará parte de los resultados. De la misma forma, si buscáramos materiales sobre "Desarrollo de la Educación", podríamos escribir las palabras claves "desarrollo" y/o "educacion" (sin acento).

#### 4.4. Relevancia de resultados

La *relevancia de resultados* se refiere al hecho de ordenar los resultados de una búsqueda de manera tal que aquellos materiales *más relevantes* para la consulta realizada aparezcan en las primeras posiciones de la lista de resultados.

Para medir que tan *relevantes* son los materiales para consultas particulares se inspecciona el número de veces que cada palabra clave aparece en el material y también si diferentes palabras claves aparecen una cerca de la otra.

Así, por ejemplo, si realizáramos una consulta por título con las palabras claves "historia" y "paraguay", aparecería primero el material "Historia Contemporánea del Paraguay" y luego el material "Historia del desarrollo industrial en América Latina". Por otra parte, si realizáramos una consulta por título con la palabra clave "ingles", aparecería primero el material "Diccionario Enciclopédico Español-Inglés/Inglés-Español" y luego el material "Aprenda Inglés en 30 días".

## 5. Búsqueda simple

La búsqueda simple puede ser realizada a través de la interfaz que aparece, predeterminadamente, cuando accedemos al Catálogo en línea del SGB (Figura 1). En la Figura 2 se puede ver el panel de opciones para realizar la búsqueda. A continuación iremos explicando cada una de las opciones proveídas por la búsqueda simple.

| Seleccione la biblioteca: | Todas las bibliotecas   | ×                |
|---------------------------|-------------------------|------------------|
| Resultados por pági∩a     | 15 💌                    |                  |
| Buscar por:               | 💿 Título 🔘 Autor 🔘 Tema |                  |
|                           |                         | Consultar Borrar |
| 🔲 Todas las palabras de   | eben ser encontradas    |                  |

Figura 2. Panel de opciones de la Búsqueda Simple

#### 5.1. Elaborar la consulta, Realizar la búsqueda

Para elaborar una consulta con las opciones predeterminadas, basta con escribir una o más palabras claves en el campo de texto del recuadro celeste y luego presionar el botón Consultar para realizar la búsqueda. Luego del proceso de búsqueda, los resultados serán mostrados tal como se muestra en la Figura 3, que corresponden a una consulta con la palabra clave "medicina".

| Re<br>Co<br>Or | <b>sultados 1 al 4 de 4</b><br>Insulta CCL: ti=(medicina)<br>denado por : Relevancia | 🕞 Anterior Siguiente 🌍                               |                      |
|----------------|--------------------------------------------------------------------------------------|------------------------------------------------------|----------------------|
| #              | 🔻 Título                                                                             | ✓ Autor                                              | Institución          |
| 1              | Protección y promoción de la medicina<br>tradicional                                 | Correa, Carlos M.                                    | Facultad de Economía |
| 2              | Protección y promoción de la medicina<br>tradicional                                 | Correa, Carlos M.                                    | Facultad de Economía |
| 3              | 📙 La guerra de las aspirinas                                                         | Mann, Charles C.                                     | Facultad de Economía |
| 4              | Primer Congreso Paraguayo de Medicina<br>interna                                     | Instituto de Investigaciones en Ciencias de la Salud | Facultad de Economía |
|                | ) = Libros o monografías<br>] = Publicaciones periódicas                             | 🕞 Anterior Siguiente 🌍                               |                      |

Figura 3. Resultado de buscar "medicina" en el Catálogo de la UNA

A continuación se describe cada parte de la Figura 3. En la parte superior izquierda aparecen la cantidad total de resultados y cuántos resultados se muestran en la página, además de la consulta CCL<sup>1</sup> realizada y el tipo de ordenamiento de los resultados.

En la parte central superior e inferior aparecen enlaces para poder navegar entre las páginas de resultados, en el caso de que los resultados sean mostrados en más de una página.

En la parte central se presentan los resultados propiamente dichos, organizados en una tabla con cuatro columnas: número, título, autor, institución. Además, cada título va acompañado de un pequeño ícono que indica el tipo de material, que puede ser monografía o publicación periódica, según se indica en la parte inferior izquierda.

<sup>1</sup> Common Command Language, CCL (ISO 8777) es un lenguaje que permite expresar consultas lógicas.

#### 5.2. Ordenamiento de resultados

Predeterminadamente, el ordenamiento de los resultados de búsqueda es por relevancia (sección 4.4).

Adicionalmente, los resultados de una búsqueda pueden ser ordenados por *título* o por *autor*. Para seleccionar uno de los dos tipos de ordenamiento adicionales basta con hacer clic sobre los enlaces Título o Autor, que aparecen en la cabecera de la tabla de resultados (Figura 3).

#### 5.3. Selección de Bibliotecas

El campo **Seleccione la biblioteca** indica la biblioteca en la cual se realizará la búsqueda. Una institución podría tener más de una biblioteca, como es el caso de la UNA, que cuenta con bibliotecas en varias facultades y otro tipo de instituciones. En la Figura 4 se puede ver la lista de bibliotecas en caso de que se tenga más de una biblioteca.

En el caso de que exista una sola biblioteca, cambiar el valor de este campo no tiene efecto alguno.

La búsqueda será realizada solo en la biblioteca seleccionada, a no ser que la opción "Todas las bibliotecas" sea seleccionada, que es la seleccionada predeterminadamente para las búsquedas.

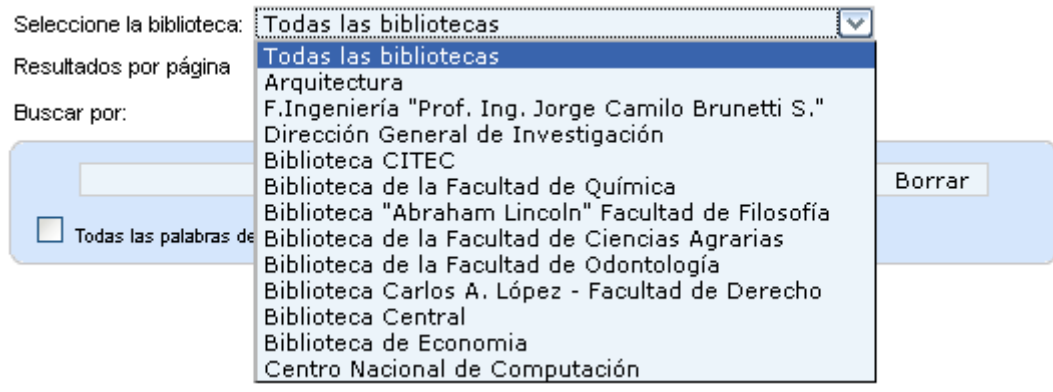

Figura 4. Lista de selección de bibliotecas en la UNA

#### 5.4. Cantidad de resultados

El campo **Resultados por página** indica la cantidad máxima de materiales que se listarán en cada página al momento de mostrar los resultados. Una búsqueda podría tener como resultados cientos de materiales, pero no serán listados todos en una sola página.

Los valores que pueden ser seleccionados son 5, 10, 15 (predeterminado) ó 30. En la Figura 3, solo fueron encontrados 4 materiales pero en la Figura 5 han sido encontrados 449 materiales, de los cuales se muestran desde el 1 al 15 (la imagen aparece cortada, por lo que solo se ven los tres primeros materiales). En la Figura 5, además, se puede notar que el enlace de navegación **Siguiente** aparece activo, a diferencia de la Figura 3, en la que ambos enlaces aparecían inactivos.

| Re<br>Co<br>Or | <b>sultados 1 al 15 de 449</b><br>nsulta CCL: ti=(diseño)<br>Jenado por : Relevancia                                                                                      | 🕞 Anterior Siguiente 🌍                         |                          |
|----------------|----------------------------------------------------------------------------------------------------|------------------------------------------------|--------------------------|
| #              | 🔻 Título                                                                                                    | I Autor                                        | Institución              |
| 1              | Estudios de factibilidad socio-económica,<br>diseño básico de ingeniería, diseño final de<br>ingeniería del Tramo caminero : Ruta VI - Col.<br>Nva. Alborada - Río Paraná | Ocampos Rolón, Gustavo A. /Rolón, José Antonio | Facultad de Ingeniería   |
| 2              | Curso regional de actualizaciín CIECC-<br>CONESCAL mayo-junio 1975. Planeamiento<br>y diseño de edificios de enseñanza media<br>diversificada                             | CIECC, México                                  | Facultad de Arquitectura |
| 3              | Curso regional de actualizaciín CIECC-<br>CONESCAL mayo-junio 1975. Planeamiento<br>y diseño de edificios de enseñanza media<br>diversificada                             | CIECC, México                                  | Facultad de Arquitectura |

Figura 5. Resultados de buscar "diseño" en el catálogo de la UNA

#### 5.5. Criterio de búsqueda

El campo **Buscar por** permite seleccionar el criterio de búsqueda a realizar. En la búsqueda simple puede seleccionarse uno de hasta tres criterios posibles: Título (predeterminado), Autor o Tema. El criterio seleccionado será aplicado a todas las palabras claves que sean ingresadas en el campo de texto.

#### 5.6. Búsqueda de varias palabras

El campo de verificación **Todas las palabras deben ser encontradas** es una opción que permite buscar varias palabras claves a través de una consulta obligando que todas ellas sean encontradas en un determinado material para que el mismo sea recuperado.

Así, por ejemplo, si ingresáramos las palabras claves "historia" y "paraguay" y marcáramos esta opción, sólo serán recuperados aquellos materiales que contengan ambas palabras claves. Si la opción no es marcada (opción predeterminada) ambas palabras claves son buscadas en los materiales pero no es necesario que ambas estén contenidas en un determinado material para que el mismo sea recuperado, solo basta que una de ellas lo esté.

# 6. Búsqueda avanzada

La búsqueda avanzada puede ser accedida haciendo clic en el enlace **Búsqueda avanzada** que aparece en la parte superior izquierda de la Figura 1. En la Figura 6 puede verse el panel de opciones para utilizar la búsqueda avanzada. Los dos primeros campos, **Seleccione la biblioteca** y **Resultados por página**, son idénticos a los de la búsqueda simple.

A continuación iremos explicando cada una de las opciones proveídas por la búsqueda avanzada, así como las diferencias existentes con la búsqueda simple y las ventajas de aquella sobre ésta.

| Seleccione la biblioteca>> | Todas | las bibliotecas |            |    |       |
|----------------------------|-------|-----------------|------------|----|-------|
| Resultados por pagina      | 19 💌  |                 |            |    |       |
| Autor del Material         |       |                 |            |    | AND 💌 |
| Titulo del Material        |       |                 |            |    | AND 💌 |
| Tema                       |       |                 |            |    | AND 💌 |
| Año de Publicación         |       |                 |            |    | AND 💌 |
| Editorial                  |       |                 |            |    | AND 💌 |
| Lugar de Publicación       |       |                 |            |    | AND 💌 |
| Signatura Topográfica      |       |                 |            |    | AND 💌 |
| ISBN                       |       |                 |            |    | AND 💌 |
| Tipo de Material           |       | Monografías     |            | ✓  |       |
|                            |       | Consultar       | Limpiar To | do |       |

Figura 6. Panel de opciones de la Búsqueda Avanzada

#### 6.1. Campos de texto para palabras claves

Cada uno de los campos de texto de la búsqueda avanzada permite ingresar cero o más palabras claves para realizar una consulta. Al menos una palabra clave debe aparecer en al menos un campo de texto.

Además, cada campo de texto es como si tuviese un campo de verificación **Todas las palabras deben ser encontradas** invisible, que siempre está marcado. Por tanto, si ingresáramos más de una palabra en un campo de texto todas ellas deberán existir en algún material para que el mismo sea recuperado.

#### 6.2. Búsquedas por tipo de material

La búsqueda avanzada permite discriminar el tipo de materiales en cada consulta. El tipo de material predeterminado es **Monografías**. Para alterar este criterio, el campo **Tipo de Material** debe ser modificado, permitiendo seleccionar el tipo adecuado, tal como se muestra en la Figura 7.

| Seleccione la biblioteca>> | Todas las bibliotecas | ( | ~     |
|----------------------------|-----------------------|---|-------|
| Resultados por página      | .5 💌                  |   |       |
| Autor del Material         |                       |   | AND 🔽 |
| Titulo del Material        |                       |   | AND 💌 |
| Tema                       |                       |   | AND 💌 |
| Año de Publicación         |                       |   | AND 💌 |
| Editorial                  |                       |   | AND 💌 |
| Lugar de Publicación       |                       |   | AND 💌 |
| Signatura Topográfica      |                       |   | AND 💌 |
| ISBN                       |                       |   | AND 💌 |
| Tipo de Material           | Monografías           |   |       |
|                            | Monografías           |   |       |
|                            | Publicaciones period  |   |       |

Figura 7. Lista de selección de tipos de material en la Búsqueda Avanzada

#### 6.3. Búsqueda por varios criterios a la vez

La búsqueda avanzada tiene varios campos de texto. Esto permite que se puedan ingresar palabras claves en más de un campo de texto para permitir buscar, a la vez, por más de un criterio.

Así, por ejemplo, podríamos ingresar las palabras claves "roa" y "bastos" en el campo **Autor del Material** y la palabra clave "trueno" en el campo **Título del Material**. Esto permitiría buscar la conocida novela "El trueno entre las hojas" de *Augusto Roa Bastos*.

En general, la utilización de varios campos a la vez nos permiten realizar búsquedas más específicas, al poder filtrar materiales por más campos de información a la vez.

#### 6.3.1. Operadores de búsqueda

Al lado derecho de cada campo de texto, se encuentra un campo de selección, que permite seleccionar entre las opciones **AND** (conjunción), **OR** (disyunción) y **NOT** (negación). La opción predeterminada para todos los campos es AND. Estas opciones nos permiten concatenar lógicamente las palabras claves de cada uno de los campos de texto. A continuación veremos cada caso particular.

#### 6.3.2. Operador de conjunción (AND)

Predeterminadamente, todas las opciones de los campos lógicos contienen el operador AND, lo que concatena las palabras claves de todos los campos de texto formando una **conjunción** (o intersección).

Si volvemos al material "El trueno entre las hojas" de *Augusto Roa Bastos*, habíamos ingresado las palabras claves tal como se muestra en la Figura 8. Al ingresar "roa" y "bastos" en el campo Autor del Material y "trueno" en el campo Título del Material, la búsqueda recuperará lo que se muestra en la Figura 9, es decir, exactamente el material que buscábamos. Esto es porque le estamos indicando al buscador que queremos que busque "roa" y "bastos" en el autor Y (indicando a través del operador AND del campo Autor del Material) "trueno" en el título.

| Resultados por página 🛛 15 💌                                                                                                    |                                                             |
|----------------------------------------------------------------------------------------------------|-------------------------------------------------------------|
| Autor del Material bastos roa<br>Titulo del Material trueno<br>Tema<br>Año de Publicación<br>Editorial<br>Lugar de Publicación<br>Signatura Topográfica<br>ISBN<br>Tipo de Material Monografías<br>Consultar Limpiar Todo | AND ×<br>AND ×<br>AND ×<br>AND ×<br>AND ×<br>AND ×<br>AND × |

Figura 8: Consulta de ejemplo con operador AND

De manera general, siempre que concatenemos dos campos con el operador AND estaremos realizando una búsqueda que requiera que ambos grupos de palabras claves deban ser encontradas, cada una para un criterio distinto.

| Re<br>Co<br>an<br>Or | sultados 1 al 6 de 6<br>insulta CCL: (au=(bastos and roa) and ti=(trueno))<br>d tm=libros<br>denado por : Relevancia | G Anterior Siguiente 🜍 |                                            |
|----------------------|----------------------------------------------------------------------------------------------------|------------------------|--------------------------------------------|
| #                    | 🔻 Título                                                                                                    | ✓ Autor                | Institución                                |
| 1                    | 📙 El trueno entre las hojas                                                                                          | Roa Bastos, Augusto    | Facultad de Ingeniería                     |
| 2                    | 📕 El trueno entre las hojas                                                                                          | Roa Bastos, Augusto    | Facultad de Ingeniería                     |
| 3                    | 📙 El trueno entre las hojas                                                                                          | Roa Bastos, Augusto    | Filosofia                                  |
| 4                    | 📙 El trueno entre las hojas                                                                                          | Roa Bastos, Augusto    | Filosofia                                  |
| 5                    | 📃 El trueno entre las hojas                                                                                          | Roa Bastos, Augusto    | Facultad de Derecho y Ciencias<br>Sociales |
| 6                    | 📃 El trueno entre las hojas                                                                                          | Roa Bastos , Augusto.  | Biblioteca Central                         |
|                      | ] = Libros o monografías<br>] = Publicaciones periódicas                                                             | G Anterior Siguiente 🕥 |                                            |

Figura 9: Resultados de búsqueda con operador AND de la Figura 8

#### 6.3.3. Operador de disyunción (OR)

Si, por ejemplo, deseáramos buscar todas los materiales de *Augusto Roa Bastos* o los materiales que contengan la palabra clave "hombre" en el título, necesitaríamos utilizar una **disyunción** (o unión) entre los grupos de palabras claves ingresadas.

Tal como se muestra en la Figura 10, al ingresar "roa" y "bastos" en el campo de autor y "hombre" en el campo de título, la búsqueda recuperará lo que se muestra en la Figura 11, es decir, los materiales que sean de *Augusto Roa Bastos* o que contengan Hombre, hombre, etc., en el título. Esto es, porque le estamos indicando al buscador que busque "roa" y "bastos" en el autor **O** (indicado a través del operador OR del campo Autor del Material) "hombre" en el título.

Obviamente, la búsqueda recupera también los materiales que cumplan ambas condiciones, tal como "Hijo de hombre" de *Augusto Roa Bastos*, aunque no es necesario que ambas condiciones sean cumplidas, como puede verse en el resto de los materiales recuperados.

| Seleccione la biblioteca>>                                                                                                    | Todas las bibliotecas                                         | ~                                                          |
|----------------------------------------------------------------------------------------------------|---------------------------------------------------------------|------------------------------------------------------------|
| Resultados por pági⊓a                                                                                                    | 15 💌                                                          |                                                            |
| Autor del Material<br>Titulo del Material<br>Tema<br>Año de Publicación<br>Editorial<br>Lugar de Publicación<br>Signatura Topográfica<br>ISBN<br>Tipo de Material | roa bastos<br>hombre<br>Monografías<br>Consultar Limpiar Todo | OR<br>AND<br>AND<br>AND<br>AND<br>AND<br>AND<br>AND<br>AND |

Figura 10: Consulta de ejemplo con operador OR

| Resultados 1 | al 15 de 379 |
|--------------|--------------|
|--------------|--------------|

| Consulta CCL: ((ti=(hombre)) or (au=(roa and bastos)) ( Anterior Siguiente ()<br>) and tm=libros<br>Ordenado por : Relevancia |                                                                           |                           |                                            |  |  |
|----------------------------------------------------------------------------------------------------|---------------------------------------------------------------------------|---------------------------|--------------------------------------------|--|--|
| #                                                                                                    | 🔻 Título                                                                  | I Autor                   | Institución                                |  |  |
| 1                                                                                                    | 📕 Hijo de hombre                                                          | Roa Bastos, Augusto       | Facultad de Ingeniería                     |  |  |
| 2                                                                                                    | 📕 Hijo de hombre                                                          | Roa Bastos, Augusto       | Facultad de Ingeniería                     |  |  |
| з                                                                                                    | 📃 Hijo de hombre                                                          | Roa Bastos, Augusto       | Filosofia                                  |  |  |
| 4                                                                                                    | 📃 Hijo de hombre                                                          | Roa Bastos, Augusto       | Facultad de Derecho y Ciencias<br>Sociales |  |  |
| 5                                                                                                    | 📕 Hijo de hombre                                                          | Roa Bastos, Augusto.      | Biblioteca Central                         |  |  |
| 6                                                                                                    | 📕 Hijo de hombre                                                          | Roa Bastos , Augusto.     | Biblioteca Central                         |  |  |
| 7                                                                                                    | 📕 Hijo de hombre                                                          | Roa Bastos, Augusto       | Facultad de Economía                       |  |  |
| 8                                                                                                    | El hombre cultural y el hombre biológico :<br>antropología de la conducta | Chapple, Eliot D.         | Filosofia                                  |  |  |
| 9                                                                                                    | El hombre cultural y el hombre biologico :<br>antropologia de la conducta | Chapple, Eliot D.         | Biblioteca Central                         |  |  |
| 10                                                                                                    | 📃 El hombre cultural y el hombre biológico                                | Chapple, Eliot D.         | Facultad de Economía                       |  |  |
| 11                                                                                                    | 📃 La naturaleza del hombre y su medio                                     | Niebuhr, Reinhold         | Facultad de Economía                       |  |  |
| 12                                                                                                    | Examen crítico sobre la antiguedad del<br>hombre en América               | lbarra Grasso, Dick Edgar | Facultad de Arquitectura                   |  |  |
| 13                                                                                                    | 📃 La arquitectura de un hombre                                            | Bofill, Ricardo           | Facultad de Arquitectura                   |  |  |

Figura 11: Resultados de búsqueda con operador OR de la Figura 10

#### 6.3.4. Operador de negación (NOT)

El tercer operador, NOT, nos permite realizar **negaciones** en las consultas. Este operador solo funciona cuando es aplicado a una consulta en la que se utilicen más de un campo de texto y se aplica a las palabras claves del campo de texto en cuestión y no al siguiente, como es el caso de los operadores AND y OR.

Si deseáramos buscar todos los materiales de *Augusto Roa Bastos* **excepto** el titulado "El fiscal", deberíamos seleccionar NOT tal como se ve en la Figura 12.

| Seleccione la biblioteca>>                                                                                                    | Todas las bibliotecas                                         | <b>~</b>                                                                                                    |
|----------------------------------------------------------------------------------------------------|---------------------------------------------------------------|----------------------------------------------------------------------------------------------------|
| Resultados por página                                                                                                    | 15 💌                                                          |                                                                                                    |
| Autor del Material<br>Titulo del Material<br>Tema<br>Año de Publicación<br>Editorial<br>Lugar de Publicación<br>Signatura Topográfica<br>ISBN<br>Tipo de Material | roa bastos<br>fiscal<br>Monografías<br>Consultar Limpiar Todo | AND<br>NOT<br>AND<br>AND |

Figura 12: Consulta de ejemplo con operador NOT

En la Figura 13 se muestran los resultados de la consulta realizada en la Figura 12. Cabe destacar que serán recuperados todos los materiales cuyo autor sea *Augusto Roa Bastos* pero no el material cuyo título sea "El fiscal".

| Re:<br>Co<br>ani<br>Orc | <b>sultados 1 al 15 de 48</b><br>nsulta CCL: (au=(roa and bastos)) not (ti=(fiscal))<br>d tm=libros<br>denado por : Relevancia | 🕞 Anterior Siguiente 🌍 |                        |
|-------------------------|----------------------------------------------------------------------------------------------------|------------------------|------------------------|
| #                       | 🔻 Título                                                                                                    | ✓ Autor                | Institución            |
| 1                       | 📃 Poesías reunidas                                                                                                    | Roa Bastos, Augusto    | Facultad de Ingeniería |
| 2                       | 📕 Hijo de hombre                                                                                                    | Roa Bastos, Augusto    | Facultad de Ingeniería |
| з                       | 📕 Contravida                                                                                                    | Roa Bastos, Augusto    | Facultad de Ingeniería |
| 4                       | 📕 Yo el supremo                                                                                                    | Roa Bastos, Augusto    | Facultad de Ingeniería |
| 5                       | 📕 El trueno entre las hojas                                                                                                    | Roa Bastos, Augusto    | Facultad de Ingeniería |
| 6                       | 📕 Madama Sui                                                                                                    | Roa Bastos, Augusto    | Facultad de Ingeniería |
| 7                       | 📕 Yo el supremo                                                                                                    | Roa bastos, Augusto    | Facultad de Ingeniería |
| 8                       | 📕 El baldío                                                                                                    | Roa Bastos, Augusto    | Facultad de Ingeniería |
| 9                       | 📙 El trueno entre las hojas                                                                                                    | Roa Bastos, Augusto    | Facultad de Ingeniería |
| 10                      | 📕 Hijo de hombre                                                                                                    | Roa Bastos, Augusto    | Facultad de Ingeniería |

Figura 13: Resultados de búsqueda con operador NOT de la Figura 12

## 7. Visualización de datos de un material

Cuando se muestran los resultados de una búsqueda, cada uno de los títulos de materiales recuperados conforma un enlace. Si hacemos clic en dicho enlace pasamos a visualizar la información adicional de dicho material, tal como se muestra en la Figura 14, que es el resultado de hacer clic en el primer material de la Figura 3.

Formato »

Búsqueda básica | Búsqueda avanzada | Resultados

Registro Completo | MARC

📥 Imprimir 🔗 Enviar 🕜 Ayuda Resultados 🔗 Resultados

Mostar todos los campos / Ocultar campos vacios

| <b>Titulo</b> <sub>: P</sub>               | rotección y promoción de la medicina tradicional               |
|--------------------------------------------|----------------------------------------------------------------|
| Subtitulo <sub>(100</sub>                  | onsecuencias para la salud pública en los páises en desarrollo |
| Autor Personal <sub>: C</sub>              | orrea, Carlos M.                                               |
| Temas <sub>1 &lt;</sub>                    | ATENCION PRIMARIA DE LA SALUD >< MEDICINA TRADICIONAL >        |
| Signatura Topográfica <sub>: 6</sub>       | 15                                                             |
| Editorial <sub>: S</sub>                   | outh Centre                                                    |
| Año de publicación <sub>: 2</sub>          | 005                                                            |
| ISBN <sub>1.</sub> 9.                      | -9162-022-1                                                    |
| Procedencia <sub>: B</sub>                 | uenos Aires                                                    |
| Medio físico <sub>:  r</sub>               | npreso                                                         |
| Tipo de Material <sub>: M</sub>            | IONOGRAFIAS                                                    |
| Forma de Adquisición <sub>: D</sub>        | onacion                                                        |
| Fecha de Carga del Registro <sub>1.2</sub> | 8/11/2006                                                      |
| Código de Autor o Cutter <sub>: C</sub>    | 817p                                                           |
| Nro. de ejemplares <sub>: 1</sub>          |                                                                |
| Institucion <sub>: F</sub>                 | acultad de Economía                                            |
| Figura                                     | 14: Visualización de información de un material                |
|                                            |                                                                |

#### 7.1. Realimentación de búsqueda por autor

El campo **Autor del material** en la visualización conforma un enlace. Si se realiza un clic en dicho enlace se realiza una búsqueda consultando todos los materiales de ese mismo autor.

Esto permite encontrar materiales del mismo autor que pudieran ser de interés. En la Figura 15 se muestran los resultados correspondientes.

| <b>Re</b><br>Co<br>Or | <b>sultados 1 al 5 de 5</b><br>nsulta CCL: au=(Correa, and Carlos and M.)<br>denado por : Relevancia                       | 🕞 Anterior Siguiente 🌍 |                                            |
|-----------------------|----------------------------------------------------------------------------------------------------|------------------------|--------------------------------------------|
| #                     | 🔻 Título                                                                                                    | I Autor                | Institución                                |
| 1                     | Normativa nacional, regional e internacional<br>D sobre propiedad intelectual y su aplicación<br>en los INIAs del Cono Sur | Correa, Carlos M       | Facultad de Ciencias Agrarias              |
| 2                     | 📃 Derecho informático                                                                                                    | Carlos M. Correa       | Facultad de Derecho y Ciencias<br>Sociales |
| 3                     | 📃 Derecho Informático                                                                                                    | Carlos M. Correa       | Facultad de Derecho y Ciencias<br>Sociales |
| 4                     | Protección y promoción de la medicina<br>tradicional                                                                       | Correa, Carlos M.      | Facultad de Economía                       |
| 5                     | Protección y promoción de la medicina<br>tradicional                                                                       | Correa, Carlos M.      | Facultad de Economía                       |

Figura 15: Resultados de la retroalimentación por autor

#### 7.2. Envío de resultados por correo electrónico

En la parte superior derecha de la Figura 14 se encuentra un enlace (ícono de carta). Haciendo clic en el mismo, se podrá enviar los datos del material actual a algún correo electrónico. En la figura 16 se puede ver el campo de texto en el cual ingresar la dirección de correo para enviar los datos.

| Dirección de destino                                                         | Enviar                                 |  |  |
|------------------------------------------------------------------------------|----------------------------------------|--|--|
| ######################################                                       | *##################################### |  |  |
| + Titulo: Protección y promoción de la medicina tradicional                  |                                        |  |  |
| + Subtitulo: consecuencias para la salud pública en los páises en desarrollo |                                        |  |  |
| + Autor Personal: Correa, Carlos M.                                          |                                        |  |  |
| + Autor Institucional:                                                       |                                        |  |  |
| + Mención de Responsabilidad:                                                |                                        |  |  |
| + Temas: < ATENCION PRIMARIA DE LA SALUD >< MEDICI                           | NA TRADICIONAL >                       |  |  |
| + Signatura Topográfica: 615                                                 | ~                                      |  |  |

Figura 16: Formulario para envío de datos de material por correo electrónico

#### 7.3. Ver todos los campos de información

Cada uno de los materiales tiene numerosos campos de información, tales como autor, título, temas, editorial, edición, síntesis, procedencia, etc. En muchos casos, varios de estos campos no estarán cargados, por lo que se convertirán en *campos vacíos*.

Predeterminadamente, al visualizar los datos de un material, solo aparecen visibles los campos no vacíos, de manera a que la vista sea más reducida.

Si deseamos mostrar u ocultar los campos vacíos, debemos hacer clic en los enlaces **Mostrar todos los campos** u **Ocultar campos vacíos**, respectivamente.

#### 7.4. Disponibilidad de materiales en línea

Los materiales de la biblioteca pueden ser publicados en el catálogo en una versión digitalizada, para su visualización y/o descarga.

Entre los campos de un determinado material, existe un campo llamado **Disponible en Linea**, el cual podría contener un enlace al archivo digital del material si el mismo ha sido publicado. En la Figura 17, puede verse un ejemplo de un material disponible en línea en el Catálogo de la UNA.

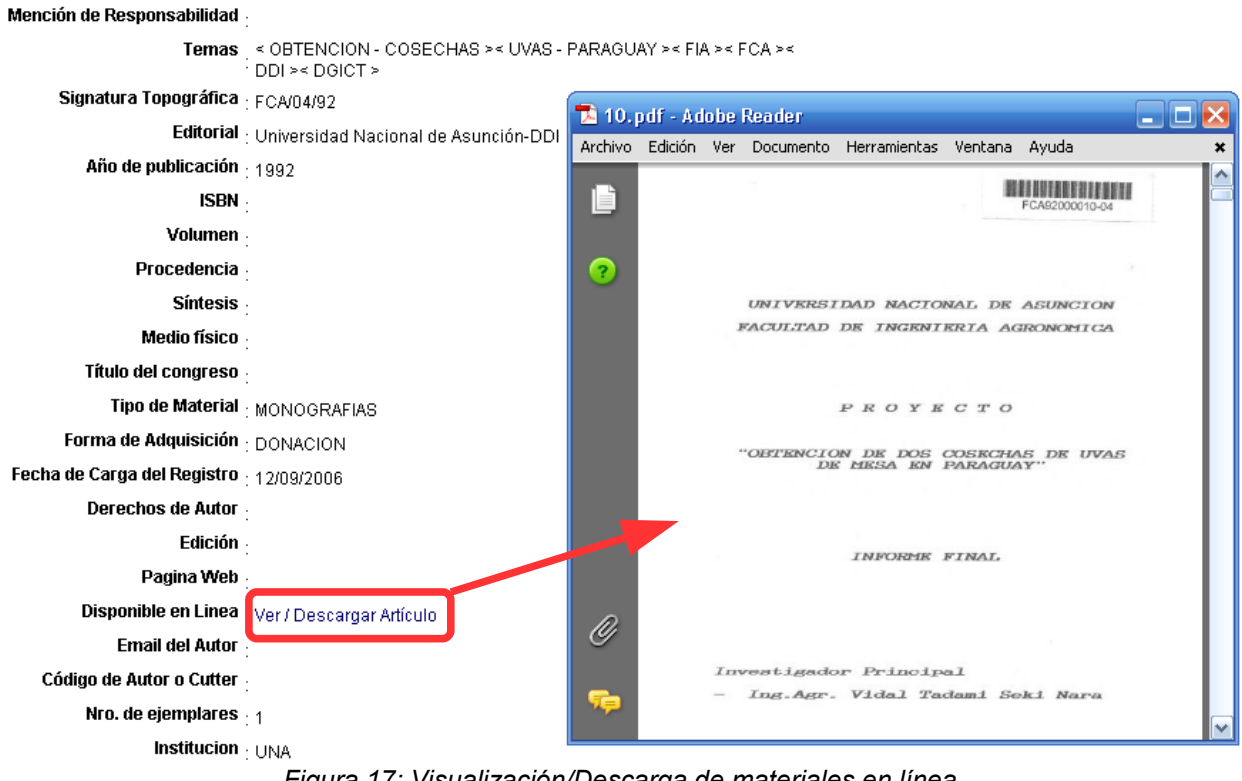

Figura 17: Visualización/Descarga de materiales en línea